# **Eebimall** Manual administrativo del comercio

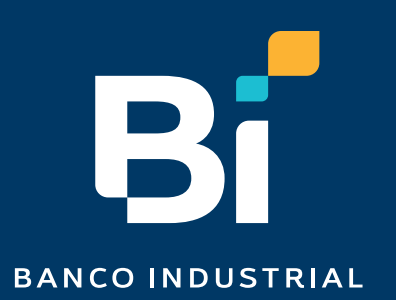

## Integración de Operación Logística Cargo Expreso

#### 13.1 Configuración de formulario de afiliación

En la opción de ajuste encontrarás la variable para seleccionar cargo expreso, y así tener la integración del delivery.

Esto dará un formulario donde debes de ingresar los datos solicitados. Si ya eres cliente de cargo debes de ingresar tu código crédito para activar la integración.

|           | eb | imall.com    | ::                           | Productos v          | Q Buscar productos   |                      | Buscar |   | 📌 Tu carrito    | 은 Holo Demos    |
|-----------|----|--------------|------------------------------|----------------------|----------------------|----------------------|--------|---|-----------------|-----------------|
|           |    |              |                              | Agregados recientemo | ente Recomendados    | Lo más visto         |        | c | ientro de Ayuda | Rastrear pedido |
| Dashboard |    |              |                              |                      |                      |                      |        |   |                 |                 |
|           | Ø  | Panel        | 🏦 Tienda                     | erra                 | ı (mguerra).         |                      |        |   |                 |                 |
|           | ۵  | Productos    | 🔜 Envio                      |                      |                      |                      |        |   |                 |                 |
| Þ.        | ٠  | Ajustes      | 🗎 Cargo E                    | Ixpreso              |                      | 100% Perfil complete |        |   |                 |                 |
|           | Έ  | Pedidos (16) | <ul> <li>Politica</li> </ul> | •                    |                      |                      |        |   |                 | ~               |
|           | 88 | GR Bi        | Perfil so                    | icial di col         | mpletamente completa | 10.                  |        |   |                 | <u>^</u>        |

|                                                                  | Configuración de provee                                                                                                    | dores de envío         |
|------------------------------------------------------------------|----------------------------------------------------------------------------------------------------|------------------------|
| <ul> <li>Panel</li> <li>Productos</li> <li>Automatica</li> </ul> | 2Deseas utilizar un operador logístico para tus entregas?<br>ന്ന് المعالية المعالية المعالية المعالية المعالية المعالية المعالية المعالية المعالية المعالية المعالية المعالية |                        |
| Pedidos (16)                                                     | Nombre *<br>Glendy                                                                                                    | Apellido *<br>García   |
| Configuración de cuenta Bi                                       | Correo electrónico *<br>gmramirez@bl.com.gt                                                                                                    | Teléfono *<br>40008782 |
| Cupones                                                          | Código Crédito *<br>0024108                                                                                                    |                        |
| R2 Opiniones<br>Seguidores                                       | Departamento *                                                                                                    | ~                      |
| Anuncios     Soporte     Tirminan                                | Municipio *<br>Guatemata                                                                                                    | *                      |
| ල <u>1</u> ප                                                     | Poblado *<br>Zona 4                                                                                                    | ~                      |
|                                                                  | Dirección completa * Banco Industrial torre 3                                                                                                    |                        |
|                                                                  | Punto de referencia *                                                                                                    |                        |
|                                                                  | Actualizar información                                                                                                    |                        |

Es indispensable que exista un código crédito válido al llenar el mismo, de lo contrario los clientes no podrán realizar compras.

Si deseas dejar de utilizar este operador logístico para la entrega de paquetería debes de seleccionar "No", si no existe afiliación a ningún otro operador logístico en la configuración de tu comercio automáticamente los métodos de envió quedarían igual y sería de configurar tus envíos dependiendo de la opción que manejes.

#### 13.2 Calculadora para estimación de peso para los productos

Existe una calculadora, la cual podrás utilizar para calcular el peso en libras de tus productos, en dado caso estén en gramos o en kilogramos, estará haciendo la conversión respectiva.

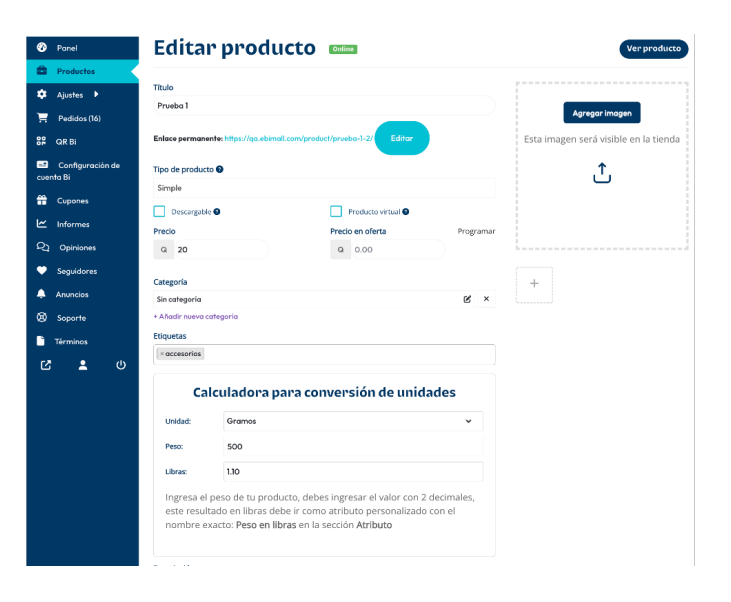

#### 13.3 Definición de "Peso en libras"

Para conseguir que el producto sea un producto válido se necesita que tenga un peso en libras, de lo contrario en el proceso del checkout te mostrará un error si este atributo no existe o está mal definido, esta funcionalidad ocurre con todos los productos por lo que, con un producto que no se realice la configuración no podrán realizar compras los clientes, y se le mostrará una alerta de Woocommerce la cual indica el motivo del error. Debes colocar el nombre escrito exactamente como **Peso en libras** caso contrario con otro nombre no funcionará, en la columna derecha Valor(es) colocar un valor numérico válido este tiene que quedar reflejado con un **recuadro gris con una X** cuya funcionalidad es eliminar el valor, habiendo definido correctamente el atributo debes dar clic en **Guardar atributo** y también a **Guardar producto**.

| E Atributo Gestiona los atributo | is de este producto simple.      | <u>م</u>  |
|----------------------------------|----------------------------------|-----------|
| Atributo personalizado           | Añadir atributo                  |           |
| [                                |                                  |           |
| E Atributo Gestiona los atributo | is de este producto simple.      |           |
| ≡ Peso en libras                 |                                  | ✓ retirar |
| Atributo personalizado           | Añadir atributo Guardar atributo |           |
|                                  |                                  |           |

| ≡ Peso en libras                                       | - retirar                        |   |
|--------------------------------------------------------|----------------------------------|---|
| Nombre                                                 | Valor(es)                        |   |
| Peso en libras                                         | × 12                             | × |
| <ul> <li>Visible en la página del producto.</li> </ul> |                                  |   |
| Atributo personalizado                                 | Añadir atributo Guardar atributo |   |

Si se desea eliminar, o modificar siempre se debe dar clic al botón **Guardar el atributo** y adicionalmente al botón **Guardar producto** al final de la pantalla de edición del producto para que los cambios se guarden correctamente.

#### 13.5 Visualización y descarga de guía

Después de haber realizado la configuración y afiliación con Cargo Expreso, se podrá visualizar la información de la guía, también podrás descargarla, esto se encuentra en la pantalla de **Pedidos** del dashboard de tu comercio.

| ,         | Panel                     | AILC | 23) Pendiente de pr                     | ago (0) Procesando (16 | ) En espera (2) ( | Completado (1) | Cancelado (4) Reembolsad | o (0) Fallido (0)   |                                                                                                    |
|-----------|---------------------------|------|-----------------------------------------|------------------------|-------------------|----------------|--------------------------|---------------------|----------------------------------------------------------------------------------------------------|
|           | Productos                 | F    | Filtrar por cliente registrado 👻 Buscar |                        |                   |                | Seleccionar rango de fe  | chas <b>T</b> iltro | "D Restablecer                                                                                                    |
| 3         | Ajustes 🕨                 |      | xportar todo                            | Exportar filtrados     |                   |                |                          |                     |                                                                                                    |
| t         | Pedidos (16)              |      |                                         |                        |                   |                |                          |                     |                                                                                                    |
| 1         | QR BI                     | Acc  | iones en lote                           | Aplicar                |                   |                |                          |                     |                                                                                                    |
| a<br>Ien! | Configuración de<br>ta Bi |      | Pedido                                  | Total del<br>pedido    | Ganancias         | Estado         | Cliente                  | Fecha               | Acción                                                                                                    |
| 1         | Cupones                   |      | Pedido<br>34012                         | Q69.00                 | Q30.0000          | Procesando     | Raul Ovalle              | febrero 6, 2025     | < <                                                                                                    |
| :<br>2    | Informes<br>Opiniones     |      | Pedido<br>34009                         | Q61.00                 | Q30.0000          | Procesando     | Raul Ovalle              | febrero 3, 2025     | < O                                                                                                    |
|           | Seguidores                |      | Pedido<br>33997                         | Q40.00                 | Q10.0000          | Procesando     | Raul Ovalle              | febrero 3. 2025     | <ul> <li>Ø</li> </ul>                                                                                                    |
| >         | Anuncios<br>Soporte       |      | Pedido<br>33996                         | Q61.00                 | Q10.0000          | Procesando     | Raul Ovalle              | febrero 3, 2025     | <ul> <li>Image: Image: Ima</li></ul> |
|           | Términos (l)              |      | Pedido<br>33995                         | Q39.00                 | Q10.0000          | Procesando     | Raul Ovalle              | febrero 3, 2025     | < <                                                                                                    |
| -         |                           |      | Pedido                                  | Q86.00                 | 010 0000          | Processordo    | Comprador de             | epero 31 2025       |                                                                                                    |

Si ya realizaste la configuración con Cargo Expreso y el cliente ya logró realizar una compra exitosa, se tiene que seleccionar el número de pedido correspondiente a la compra, en la parte inferior se visualizará el número de guía y la opción de descarga.

| Direction de ractoración                                                                  | nota                                                                                                    |
|-------------------------------------------------------------------------------------------|----------------------------------------------------------------------------------------------------|
| Raul Ovalle<br>12 calle 4-24 Residencial El Ceibal Villa Canales zona 2                   | Niveles de inventario reducido<br>Prueba demo (3456) 89→88                                                        |
| Dirección de envío                                                                        | añadido hace 1 semana Elimina<br>nota                                                                             |
| Raul Ovalle<br>Residencial Terra fuerte km 21<br>GT-ES                                    | Pagos que se harán al entrega<br>el producto. El estado del<br>pedido cambió de Pendiente d<br>pago a Procesando. |
| Permisos del producto descargable                                                         | añadido hace 1 semana Elimina<br>nota                                                                             |
| Elija un producto descargable<br>Otorgar acceso                                           | Añadir nota                                                                                                    |
| Datos de operador logístico Cargo Expreso                                                 |                                                                                                    |
| Número(s) de gula(s):<br>3W250000647 3W250000648<br>Descargar todas las gulas Anular gula | Nota del cliente Anadir noto Número de seguimiento                                                                |

Si se da clic en **Descargar guía** se visualizará la misma en el formato de impresión.

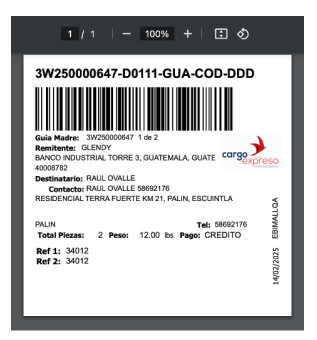

#### 13.6 Anulación de la guía

La opción de anulación de guía puede realizarse únicamente si no se ha hecho una recolección por cargo expreso lo que significa también que si la guía se anula esta acción no puede deshacerse a menos que Cargo Expreso lo permita, para anular la guía únicamente se debe dar clic en el botón de **Anular guía**.

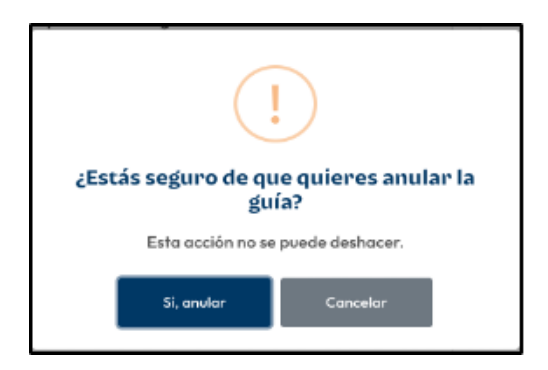

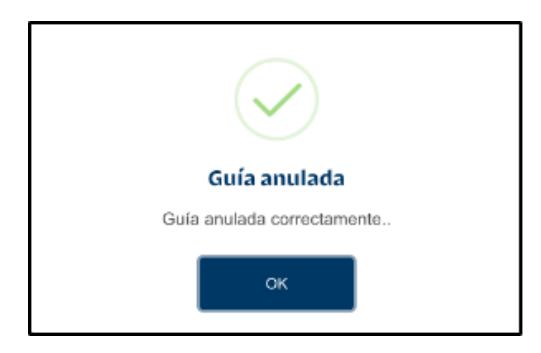

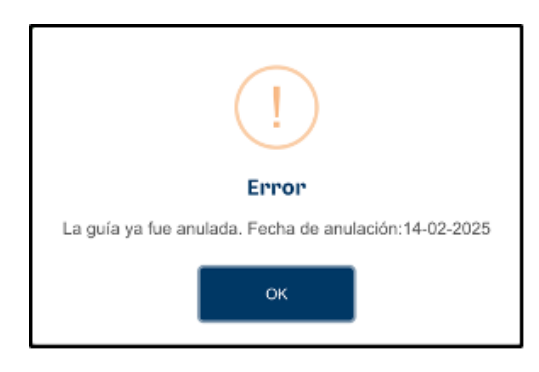

Si existiera algún error lo mostrará en la pantalla indicando la razón del mismo, o si la guía ya fue anulada mostraría también que ya fue anulada.

#### 13.7 Flujo de compra en el checkout

El cliente no necesita realizar ninguna configuración adicional únicamente realizar su compra normalmente en el checkout, llenando unos campos adicionales como: municipio y poblado, y la tarifa de envío estará cambiando dinámicamente con base a las zonas de envío que él indique, si existiera algún error en el proceso de compra se mostrará en el checkout, si existiera algún error en la generación de la guía (error con el servicio CAEX) este se mostrará en una página adicional y la órden de woocommerce será anulada/cancelada automáticamente.

| bimall.com 🔹                             | Productos V Q Buscar productos | Buscar                                                                                                    | 🗢 🦊 u carrito                                                |
|------------------------------------------|--------------------------------|----------------------------------------------------------------------------------------------------|--------------------------------------------------------------|
| Detalles de facturación                  |                                | Tu pedido                                                                                                    |                                                              |
| Nombre *                                 | Apellidos *                    | Producto<br>Prueba 1<br><sup>Comercio:</sup> Demos ebi mall                                                                         | × 1 Q20.00                                                   |
| Nit *                                    | Teléfono *                     | Cargo Expreso (Estándar)<br>Entregamos tu paquete en el transcurso<br>departamentales se hace el segundo día<br>Cargon Empano (COD) | del siguiente día hábil y para<br>hábil.                     |
| Dirección *                              |                                | Entregamos tu paquete en el transcurso<br>departamentales se hace el segundo día<br>recibir la mercadería.                          | del siguiente día hábil y para<br>hábil. El cobro se hace al |
| Correo electrónico *                     |                                | Monto de envío por peso en libras de                                                                                                | los productos Q69.00                                         |
| Datos para el envío<br>Nombre *          | Apellidos *                    | Método de pago                                                                                                    |                                                              |
| Nombre *                                 | Apellidos *                    | Pago con tarjeta                                                                                                    |                                                              |
| Dirección completa *                     |                                |                                                                                                    | , ci y                                                       |
| Nombre de la calle y número de la casa   |                                | Nombre en tarjeta *                                                                                                    |                                                              |
| Departamento *                           |                                | Nombre en tarjeta                                                                                                    |                                                              |
| Escuintla                                | *                              | Número en tarjeta *                                                                                                    |                                                              |
| Municipio *                              | Poblado *                      |                                                                                                    |                                                              |
| Tiquisate ~                              | Almolonga 🗸 🗸                  | Vence *                                                                                                    |                                                              |
| Notas del pedido (opcional)              |                                | MM/YY                                                                                                    |                                                              |
| Notas sobre tu pedido, por ejemplo, nota | s especiales para la entrega.  | Código *                                                                                                    |                                                              |

Si el cliente selecciona Cargo Expreso COD se ocultarán todos los métodos de pago y únicamente quedará el método de pago contra entrega, de lo contrario si el cliente selecciona Cargo Expreso Estándar se mostrarán todos los métodos de pago a excepción de pago contra entrega.

#### 13.8 Tracking de la guía

Ingresando el número de órden se puede visualizar el estado del envío en el que se encuentre el paquete según la guía.

| <b>Eebi</b> mall.com 🛛 🗯                                    | Productos y Q                     | Buscar productos                          |                                    | Buscar      | ۵ ۵             | דע Carrito 🖓 דע |
|-------------------------------------------------------------|-----------------------------------|-------------------------------------------|------------------------------------|-------------|-----------------|-----------------|
|                                                             | Agregados recientemente           | Recomendados                              | Lo más visto                       |             | Centro de Ayuda | Rastrear pedido |
| El pedido # <b>43229</b> se realizó el <mark>febrero</mark> | Ras                               | trear pe                                  | edido                              |             |                 |                 |
|                                                             | Esta                              | atus del<br>Anulada                       | envío                              |             |                 |                 |
|                                                             | Tu orden ha sido<br>una actualiza | e recibida por Carg<br>ación en cuanto ha | o Expreso. Reci<br>aya sido enviad | birás<br>a. |                 |                 |

Se mostrará el estado y el progreso de envío (si la guía no ha sido anulada).

## ebi mall | manual para usuarios

### Si tienes más dudas puedes comunicarte al

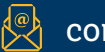

comercio@ebi.com.gt

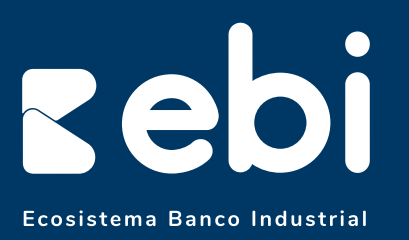

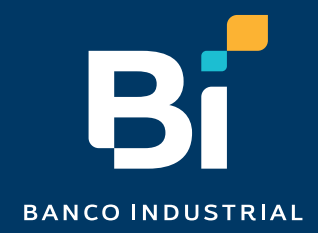